## Cvičení z předmětu Biometrie Rozpoznávání otisků prstů

## P. Vostatek

October 26, 2011

## 1 Úloha 2, Otisk prstu - extrakce příznaků (5 bodů)

Termín odevzdání: 2. 11. 2011, 9:15

Na coursewaru jsou k dispozici zdrojové kódy k úloze extrakce příznaků, stahněte si je, rozbalte a nastavte si rozbalený adresář jako aktuální v Matlabu. Extrakce příznaků se dělí na několik částí:

- 1. Segmentace otisku prstu od pozadí
- 2. Výpočet orientací papilárních linií v otisku
- 3. Výpočet frekvenčního pole otisku
- 4. Vylepšení obrazu použitím Gaborových filtrů a tvorba kostry otisku
- 5. Vyčištění chyb v kostře a vyhledání markantů

Mezi zdrojovými kódy cvicení je připraven skript main\_batch.m který shrnuje všechny části včetně obrazového výstupu.

Úkolem cvičení je seznámit se s principem použitých funkcí a otestovat výstupy pro různé parametry. Vše zdokumentujte ve stručném protokolu, kde bude krátce shrnuto vaše pozorování pro každý bod.

## Požadavky:

1. Vyzkoušejte vliv velikosti vstupního bloku na výsledek segmentace (hodnoty od 3 do 30).

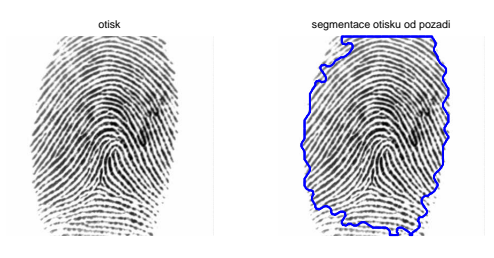

Figure 1: Segmentace, segmentimage(im, 10)

2. Vyzkoušejte vliv velikosti bloku na výsledek (hodnoty podobné jako pro předchozí bod).

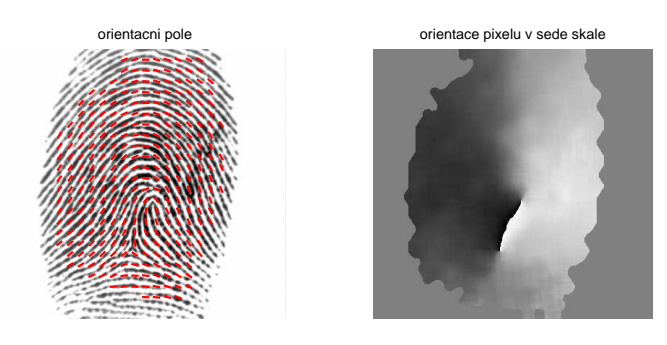

Figure 2: Orientační pole, imSegmented, 10)

computeorientationarray(im,

3. Zhodnoťte, zda frekvenční pole koresponduje s vámi subjektivně vnímanou frekvencí papilárních linií.

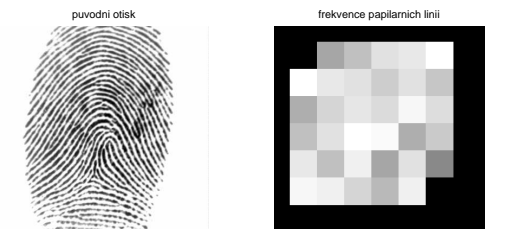

Figure 3: Frekvenční pole, computelocalfrequency(im, imSegmented, orientationArray)

4. Do kódu enhance2ridgevalley.m dolňte rovnici pro výpočet masky Gaborova filtru. Vyzkoušejte G. filtraci vypnout a sledujte vliv na výsledný obrázek.

$$\begin{split} x = & < -16, 16 >, y = < -16, 16 > \\ x_p = sin(angle) \cdot x + cos(angle) \cdot y \\ y_p = sin(angle) \cdot y - cos(angle) \cdot x \\ gab(x, y) = exp\{-\frac{1}{2} \cdot [(\frac{x_p^2}{t_x^2}) + (\frac{y_p^2}{t_y^2})]\} \cdot cos(2\pi f \cdot x_p) \end{split}$$

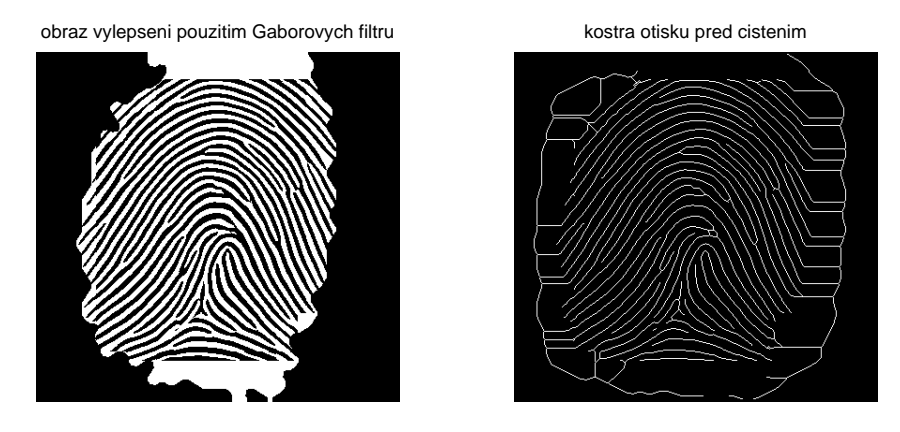

Figure 4: Gaborova filtrace, enhance2ridgevalley(im, imSegmented, orientationArray, frequencyArray, 0)

5. Zhodnoťte kvalitu nalezených markantů.

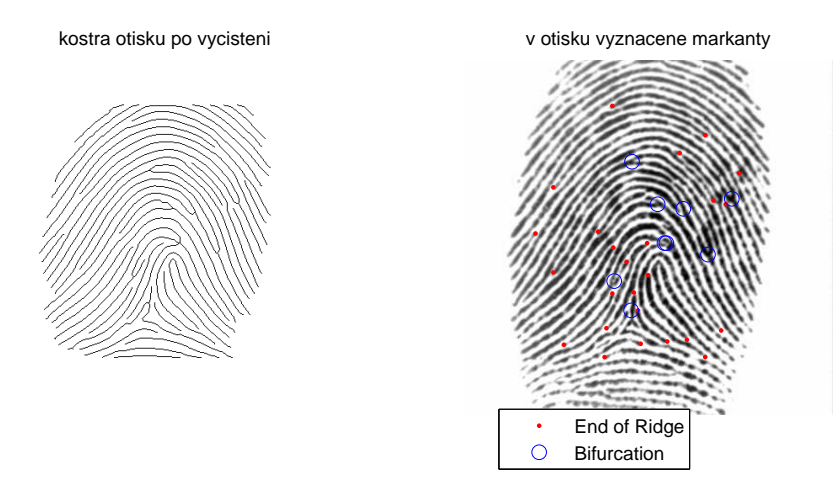

Figure 5: Finalní detekce markantů, defaultní nastavení.

Při správné implementaci masky Gaborova filtru by měla funkce main\_batch vrátit obrázky stejné jako jsou zde vyvěšené. Kromě komentáře pozorování doplňte každý bod ilustračními obrázky. Změy parametrů vyzkoušejte na 1 zvoleném otisku a poté vámi nejlepší nalezené parametry použijte pro extrakfi příznaků z jiného obrázku.

Hotový protokol zazipujte společně s funkcí **enhance2ridgevalley** (Gabor) a uploadněte k úloze FINPRT1 do odevzdavaciho systemu na coursewaru.